# Step-by-Step Guide to Estimating Errors and Confidence Levels

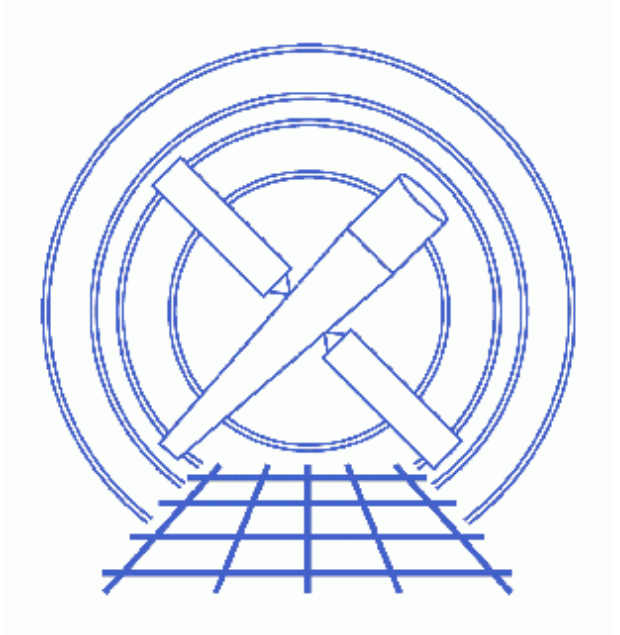

## Sherpa Threads (CIAO 3.4)

# **Table of Contents**

- <u>Getting Started</u>
- Find the best fit
- Errors on individual parameters (projection)
- *How does the fit surface vary for a parameter (interval-projection)?*
- *How are two parameters correlated (region-projection)?*
- <u>History</u>
- Images
  - ♦ <u>Source spectrum</u>
  - Best fit model with residuals
  - ◆ <u>Plot of interval-projection results</u>
  - ◆ <u>Plot of region–projection results</u>
  - Improved region-projection results (chips.mingridsize=50)
  - Improved region-projection results (chips.mingridsize=100)

URL: http://cxc.harvard.edu/sherpa/threads/confidence manual/

# Step-by-Step Guide to Estimating Errors and Confidence Levels

#### Sherpa Threads

## **Overview**

Last Update: 1 Dec 2006 - reviewed for CIAO 3.4: no changes

#### Synopsis:

This thread repeats the steps of the <u>Estimating Errors and Confidence Levels</u> thread, this time using the "native" *Sherpa* interface to the routines, rather than the functions provided by the paramest.sl script.

#### Read this thread if:

You want to estimate errors or confidence levels for parameters in a fit (to data of any dimensionality) and do not want to use the simple interface provided by the routines in the paramest.sl script.

#### **Related Links:**

- The ahelp files for the *Sherpa* routines: <u>COVARIANCE</u>, <u>UNCERTAINTY</u>, <u>PROJECTION</u>, <u>INTERVAL-UNCERTAINTY</u>, <u>INTERVAL-PROJECTION</u>, <u>REGION-UNCERTAINTY</u>, and <u>REGION-PROJECTION</u>.
- The "Estimating Errors and Confidence Levels" thread provides a greater level of description of the steps taken here.
- The "<u>Accessing fit results using S-Lang</u>" thread highlights some of the S-Lang functions that provide access to fit results and statistic values.

Proceed to the <u>HTML</u> or hardcopy (PDF: <u>A4 / letter</u>) version of the thread.

## **Getting Started**

All that is needed is to download the <u>sherpa.tar.gz</u> file, as described in the "<u>Getting Started</u>" thread.

Please review the "Estimating Errors and Confidence Levels" thread since it describes the following steps in greater detail than that presented below.

## Find the best fit

First we check the Sherpa settings:

| sherpa> <u>erase all</u><br>sherpa> <u>show method</u><br>Optimization Method: <i>Levenberg-Marquardt</i> |                                |       |       |       |                                |  |  |
|----------------------------------------------------------------------------------------------------|--------------------------------|-------|-------|-------|--------------------------------|--|--|
|                                                                                                    | Name                           | Value | Min   | Max   | Description                    |  |  |
|                                                                                                    |                                |       |       |       |                                |  |  |
| 1                                                                                                    | iters                          | 2000  | 1     | 10000 | Maximum number of iterations   |  |  |
| 2                                                                                                    | eps                            | 1e-03 | 1e-09 | 1     | Absolute accuracy              |  |  |
| 3                                                                                                    | smplx                          | 0     | 0     | 1     | Refine fit with simplex (0=no) |  |  |
| 4                                                                                                    | smplxep                        | 1     | 1e-04 | 1000  | Switch-to-simplex eps factor   |  |  |
| 5                                                                                                    | smplxit                        | 3     | 1     | 20    | Switch-to-simplex iters factor |  |  |
| she                                                                                                    | sherpa> show statistic         |       |       |       |                                |  |  |
| Sta                                                                                                    | Statistic: Chi-Squared Gehrels |       |       |       |                                |  |  |

and then load in the data:

| sherpa> <u>data source grouped pi.fits</u>                          |  |  |  |  |  |  |
|---------------------------------------------------------------------|--|--|--|--|--|--|
| The inferred file type is PHA. If this is not what you want, please |  |  |  |  |  |  |
| specify the type explicitly in the data command.                    |  |  |  |  |  |  |
| WARNING: statistical errors specified in the PHA file.              |  |  |  |  |  |  |
| These are currently IGNORED. To use them, type:                     |  |  |  |  |  |  |
| READ ERRORS " <filename>[cols CHANNEL,STAT_ERR]" fitsbin</filename> |  |  |  |  |  |  |
| RMF is being input from:                                            |  |  |  |  |  |  |
| /data/ciao/rmf.fits                                                 |  |  |  |  |  |  |
| ARF is being input from:                                            |  |  |  |  |  |  |
| /data/ciao/arf.fits                                                 |  |  |  |  |  |  |
| sherpa> <u>iqnore energy :0.5,8:</u>                                |  |  |  |  |  |  |
| sherpa> <u>set loq</u>                                              |  |  |  |  |  |  |
| sherpa> <u>lp data</u>                                              |  |  |  |  |  |  |

The resulting plot shows the source data that is to be fit. We now set up the source model – an absorbed power law – and fit it:

The resulting plot looks like this a. The <u>GOODNESS</u> command can be used to find out how well the model fits the data (since the statistic is a variant of Chi squared rather than the Cash formalism):

sherpa> goodness Goodness: computed with Chi-Squared Gehrels

```
DataSet 1: 131 data points -- 128 degrees of freedom.

Statistic value = 83.2877

Probability [Q-value] = 0.999225

Reduced statistic = 0.650682
```

See the "<u>Accessing the FIT results</u>" section of the "Accessing fit results using S–Lang" thread for details of how to read these values into S–Lang variables.

## Errors on individual parameters (projection)

We will use the <u>projection</u> method to estimate 1 sigma errors on the gamma parameter of the powerlaw component. The <u>restore proj()</u> routine is used to ensure that the fields of the <u>sherpa.proj</u> variable – which are used by the PROJECTION command – are reset to their default values.

```
sherpa> restore_proj
sherpa> projection pl.gamma
Projection complete for parameter: pl.gamma
Computed for sherpa.proj.sigma = 1
_______
Parameter Name Best-Fit Lower Bound Upper Bound
_______
pl.gamma 1.51851 -0.105572 +0.107951
```

If you want the 90% confidence limits on this parameter then you need to set the sigma field of the sherpa.proj variable to 1.6 (see the "Confidence Intervals" table in "<u>ahelp projection</u>" for the relationship between sigma and confidence level).

| sherpa>                              | <u>list proj</u>    |                  |           |                       |  |  |  |
|--------------------------------------|---------------------|------------------|-----------|-----------------------|--|--|--|
| Paramete                             | r Current           | Default          |           | Description           |  |  |  |
| foot                                 | 1                   | 1                | Switch to | IM/gimplow: 0(p)/1(w) |  |  |  |
| Last                                 | 1                   | 1                | SWILCH LO | Number of gigma       |  |  |  |
| Sigilia                              | , <i>1</i>          | 1 6              |           | Number of Sigma       |  |  |  |
| sherpa>                              | sherpa.proj.sigma = | = 1.6            |           |                       |  |  |  |
| sherpa>                              | projection pl.gamma | a abs.nh         |           |                       |  |  |  |
| Projecti                             | on complete for par | ameter: abs.nH   |           |                       |  |  |  |
| Projecti                             | on complete for par | rameter: pl.gamm | а         |                       |  |  |  |
| 110 90001                            | on compress for par | FI Jame          |           |                       |  |  |  |
| Comment of                           |                     |                  |           |                       |  |  |  |
| Computed for sherpa.proj.sigma = 1.6 |                     |                  |           |                       |  |  |  |
|                                      |                     |                  |           |                       |  |  |  |
|                                      | Parameter Name      | Best-Fit Lower   | Bound     | Upper Bound           |  |  |  |
|                                      |                     |                  |           |                       |  |  |  |
|                                      | abs.nH              | 2.4061 -0.2      | 40423     | +0.260944             |  |  |  |
|                                      | pl.gamma            | 1.51851 -0.1     | 67618     | +0.174267             |  |  |  |

We also asked for the error on the nH parameter of the absorption model. Note that the order of the parameters in the screen output matches that given by list\_par() and not the order specified in the call to projection.

To estimate errors on all the <u>thawed parameters</u> call projection with no parameter names. Since sherpa.proj.sigma is still set to 1.6 the following calculates the 90% confidence limits for all the thawed parameters:

sherpa> projection Projection complete for parameter: abs.nH Errors & Confidence Levels: Step-by-Step - Sherpa

| Projection complete for parameter: pl.gamma<br>Projection complete for parameter: pl.ampl |                          |              |  |  |  |  |
|-------------------------------------------------------------------------------------------|--------------------------|--------------|--|--|--|--|
| Computed for sherpa.proj.sigma = 1.6                                                      |                          |              |  |  |  |  |
| Parameter Name                                                                            | Best-Fit Lower Bound     | Upper Bound  |  |  |  |  |
| abs.nH                                                                                    | 2.4061 -0.240423         | +0.260944    |  |  |  |  |
| p1.gamma                                                                                  | 1.51851 -0.167618        | +0.174267    |  |  |  |  |
| p1.ampl                                                                                   | 0.000241434 -1.11634e-05 | +1.14954e-05 |  |  |  |  |

See the "Accessing the PROJECTION results" section of the "Accessing fit results using S-Lang" thread for details of how to read these values into S-Lang variables.

The <u>UNCERTAINTY</u> and <u>COVARIANCE</u> commands behave similarly, although the fields in the state object for the different methods are different.

# How does the fit surface vary for a parameter (interval-projection)?

Here we use <u>INTERVAL-PROJECTION</u> method to see how the fit statistic varies with the gamma parameter of the power law component. Since we already know that the 90% errors are approximately +- 0.2 we choose to set the axis range manually:

| sherpa><br>sherpa><br>sherpa><br>sherpa> | <u>restore intproj</u><br><u>sherpa.intproj.ar</u><br>sherpa.intproj.mi<br>sherpa.intproj.ma | <u>ange = 0</u><br>n = 1<br>x = 2 |       |                                 |  |
|------------------------------------------|----------------------------------------------------------------------------------------------|-----------------------------------|-------|---------------------------------|--|
| sherpa>                                  | <u>list intproj</u>                                                                          |                                   |       |                                 |  |
| Paramete                                 | er Current                                                                                   | Def                               | ault  | Description                     |  |
| fast                                     | 1                                                                                            |                                   | 1     | Switch to LM/simplex: 0(n)/1(y) |  |
| expfac                                   | 3                                                                                            |                                   | 3     | Expansion factor for grid       |  |
| arange                                   | 0                                                                                            |                                   | 1     | Auto-range: $0(n)/1(y)$         |  |
| min                                      | 1                                                                                            |                                   | 0     | Minimum value                   |  |
| max                                      | 2                                                                                            |                                   | 0     | Maximum value                   |  |
| log                                      | 0                                                                                            |                                   | 0     | Log-spacing: O(n)/1(y)          |  |
| nloop                                    | 20                                                                                           |                                   | 20    | Number of grid points           |  |
| sigma                                    | 1                                                                                            |                                   | 1     | Number of sigma                 |  |
| sherpa>                                  | intproj pl.gamma                                                                             |                                   |       |                                 |  |
| Interval                                 | L-Projection: grid                                                                           | size set                          | by us | er.                             |  |
|                                          | oute                                                                                         | r grid loo                        | p 20% | done                            |  |
|                                          | oute                                                                                         | r grid loo                        | p 40% | done                            |  |
|                                          | oute                                                                                         | r grid loo                        | p 60% | done                            |  |
|                                          | oute                                                                                         | r grid loo                        | p 80% | done                            |  |
| sherpa> <u>ticks maj y 10</u>            |                                                                                              |                                   |       |                                 |  |
| sherpa> ticks min y 5                    |                                                                                              |                                   |       |                                 |  |
| sherpa>                                  | redraw                                                                                       |                                   |       |                                 |  |

The resulting plot looks <u>like this</u> (the calls to the TICKS command are to add extra numeric labels to the Y axis since the default settings for this plot are not too helpful). The "confidence intervals" table in "<u>ahelp</u> <u>projection</u>" list a range of common confidence levels and the corresponding change in chi-square values (i.e. the statistic value on the Y axis in this plot).

See the "<u>Accessing the INTERVAL-PROJECTION results</u>" section of the "Accessing fit results using S-Lang" thread for an example of how to convert this plot into one of delta Chi squared versus parameter value.

The <u>INTERVAL-UNCERTAINTY</u> command behaves similarly, although the fields in the state object for the two methods are different.

## How are two parameters correlated (region-projection)?

In this section we use the <u>REGION-PROJECTION</u> method of *Sherpa* to see whether the pl.gamma and abs.nh parameters are correlated.

From our earlier run we know that the 90% errors on the two parameters – when evaluated *independently* – are approximately 1.3-1.8 (gamma) and 2.1-2.7 (nH). However we decide to let the routine calculate limits itself, and choose to display contours at the 1 and 1.6 sigma level (68.3% and 90% confidence levels).

| sherpa><br>sherpa><br>sherpa>      | <u>restore reqproj</u><br><u>sherpa.reqproj.si</u><br>list reqproj | gma = [1,1.6]   |                                   |  |  |  |
|------------------------------------|--------------------------------------------------------------------|-----------------|-----------------------------------|--|--|--|
| Paramete                           | er Current                                                         | Default         | Description                       |  |  |  |
| fast                               | 1                                                                  | 1               | Switch to LM/simplex: $O(n)/1(y)$ |  |  |  |
| expfac                             | 3                                                                  | 3               | Expansion factor for grid         |  |  |  |
| arange                             | 1                                                                  | 1               | Auto-range: O(n)/1(y)             |  |  |  |
| min                                | [0,0]                                                              | [0,0]           | Minimum values, each axis         |  |  |  |
| max                                | [0,0]                                                              | [0,0]           | Maximum values, each axis         |  |  |  |
| log                                | [0,0]                                                              | [0,0]           | Log-spacing: O(n)/1(y), each axis |  |  |  |
| nloop                              | [10,10]                                                            | [10,10]         | Number of grid points, each axis  |  |  |  |
| sigma                              | [1,1.6]                                                            | [1,2,3]         | Number of sigma, each contour     |  |  |  |
| sherpa>                            | regproj pl.gamma                                                   | abs.nh          |                                   |  |  |  |
| Region-F                           | Projection: comput                                                 | ing grid size w | with covariancedone.              |  |  |  |
|                                    | outer                                                              | grid loop 20% d | lone                              |  |  |  |
|                                    | outer                                                              | grid loop 40% d | lone                              |  |  |  |
|                                    | outer                                                              | grid loop 60% d | lone                              |  |  |  |
|                                    | outer                                                              | grid loop 80% d | lone                              |  |  |  |
| Minimum: 83.2873                   |                                                                    |                 |                                   |  |  |  |
| Levels are: <b>85.5833 87.7093</b> |                                                                    |                 |                                   |  |  |  |

The resulting plot looks like this

The automatically-chosen limits have resulted in a poor-quality plot: there are not enough data points close to the best-fit location hence the contours do not accurately reflect the confidence region. The easiest way to change this is to re-run the function and increase the number of points; we also elect to use a smaller parameter range along both axes to reduce the amount of wasted computation.

```
outer grid loop 80% done...
Minimum: 83.2873
Levels are: 85.5833 87.7093
```

The resulting plot looks like this the second second secon

| sherpa> | store conf.tmp          |   |     |
|---------|-------------------------|---|-----|
| sherpa> | chips.mingridsize :     | = | 100 |
| sherpa> | <u>restore conf.tmp</u> |   |     |

The resulting plot looks like this . The reason for using the STORE/RESTORE commands is because the contour plot needs to be re-created to pick up any change in the chips.mingridsize parameter; calling redraw is not enough. So this means either re-running the REGION-PROJECTION – which can take a lot of time – or using the *ChIPS* store file. Note that the file conf.tmp is left in the current working directory by this sequence of commands.

See the "<u>Accessing the REGION–PROJECTION results</u>" section of the "Accessing fit results using S–Lang" thread for details of how to read these values into S–Lang variables.

The <u>REGION-UNCERTAINTY</u> command behaves similarly, although the fields in the state object for the two methods are different.

## History

14 Jan 2005 reviewed for CIAO 3.2: no changes

21 Dec 2005 reviewed for CIAO 3.3: no changes

01 Dec 2006 reviewed for CIAO 3.4: no changes

URL: http://cxc.harvard.edu/sherpa/threads/confidence\_manual/

Last modified: 1 Dec 2006

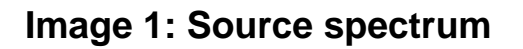

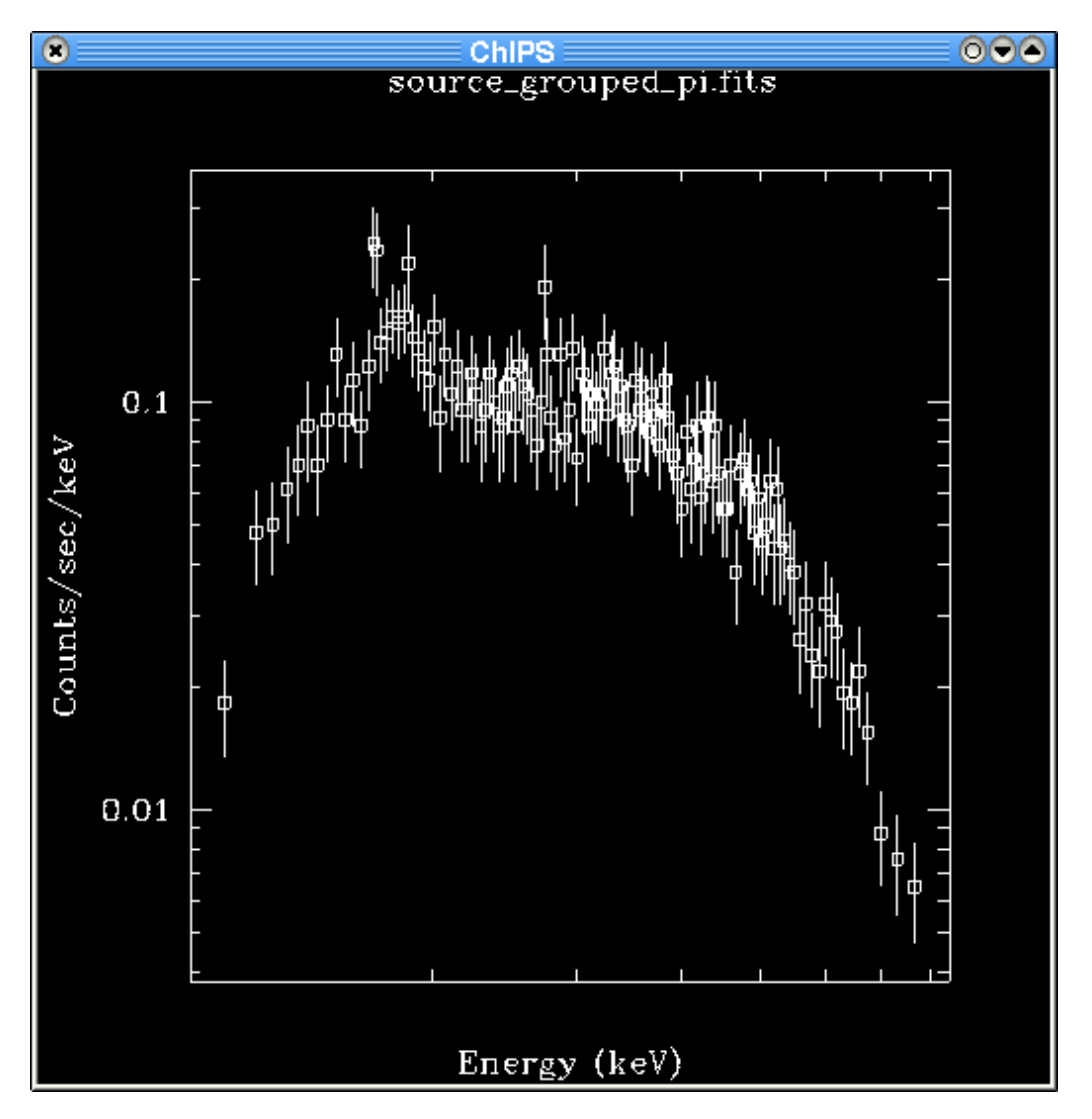

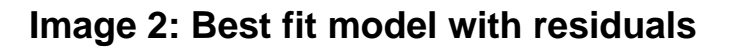

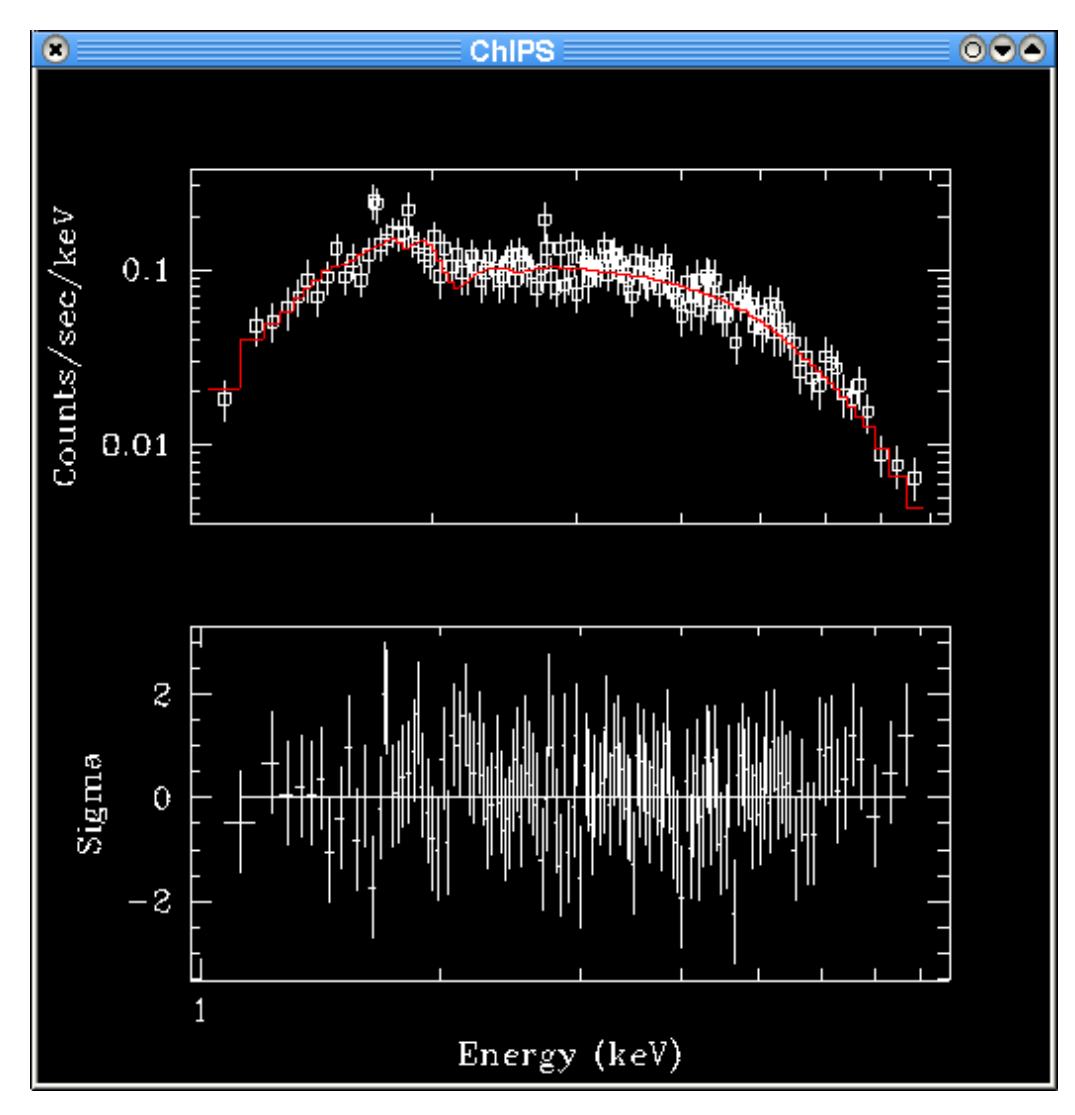

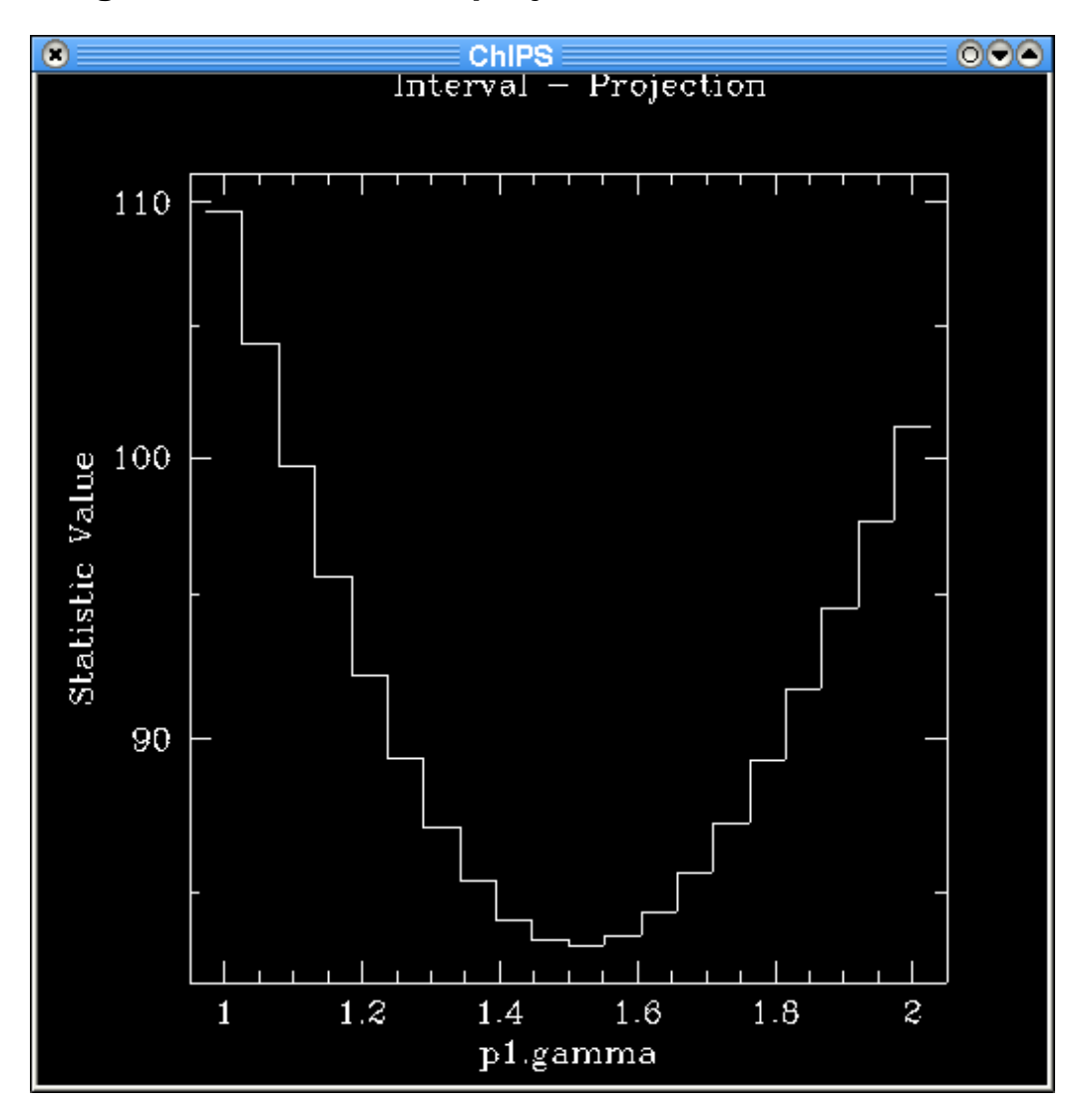

Image 3: Plot of interval-projection results

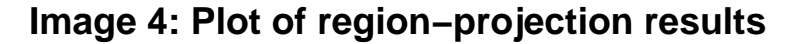

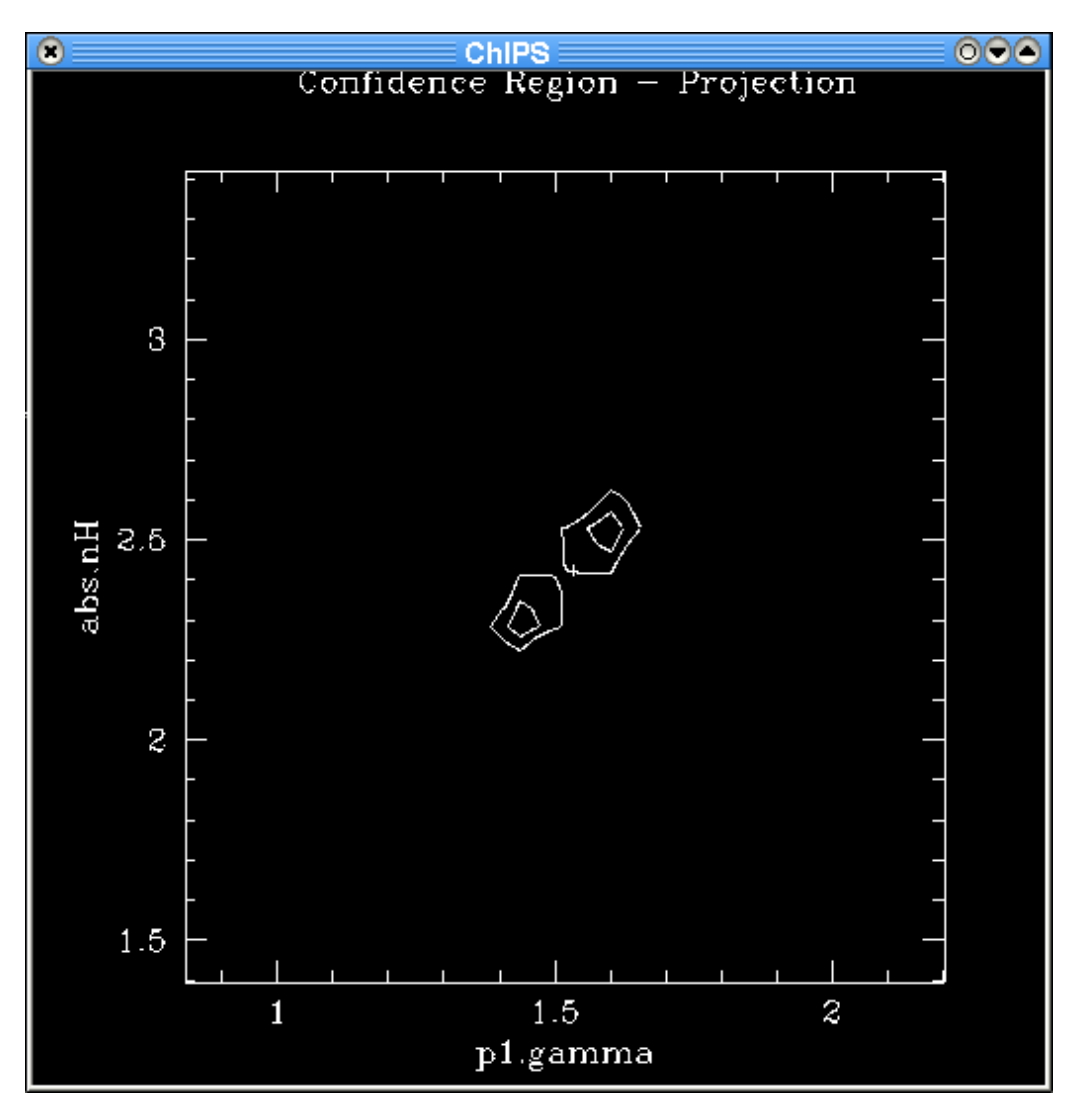

This plot shows the results of the REGION-PROJECTION call using the default values: 10 points were used along each axis and the range was calcualted automatically. The two contours are drawn at the 68.3% and 90% confidence levels.

From the PROJECTION runs on the individual parameters we expect the 90% confidence range to be 1.3-1.8 and 2.1-2.7; the automatically calculated range is larger than this which accounts for the poor quality of the contours. The plot needs to be re-evaluated using more points, and with a better choice of the axes.

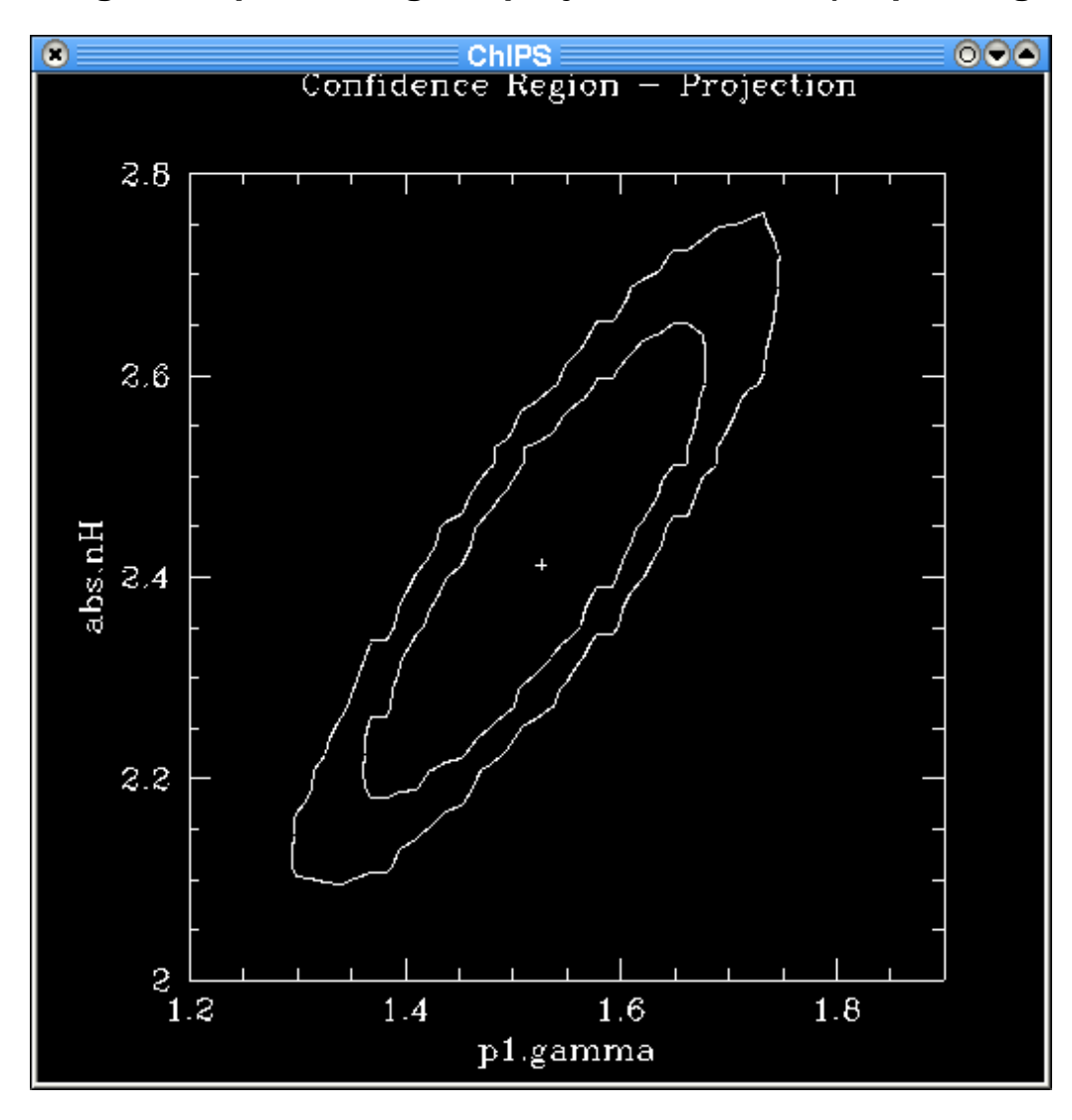

### Image 5: Improved region-projection results (chips.mingridsize=50)

The results are greatly improved by using more points along each axis and restricting the ranges of the two parameters used for the contour plot. However the contours still do not appear smooth.

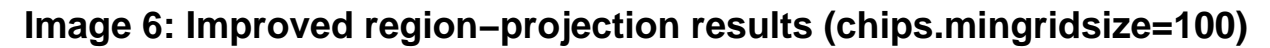

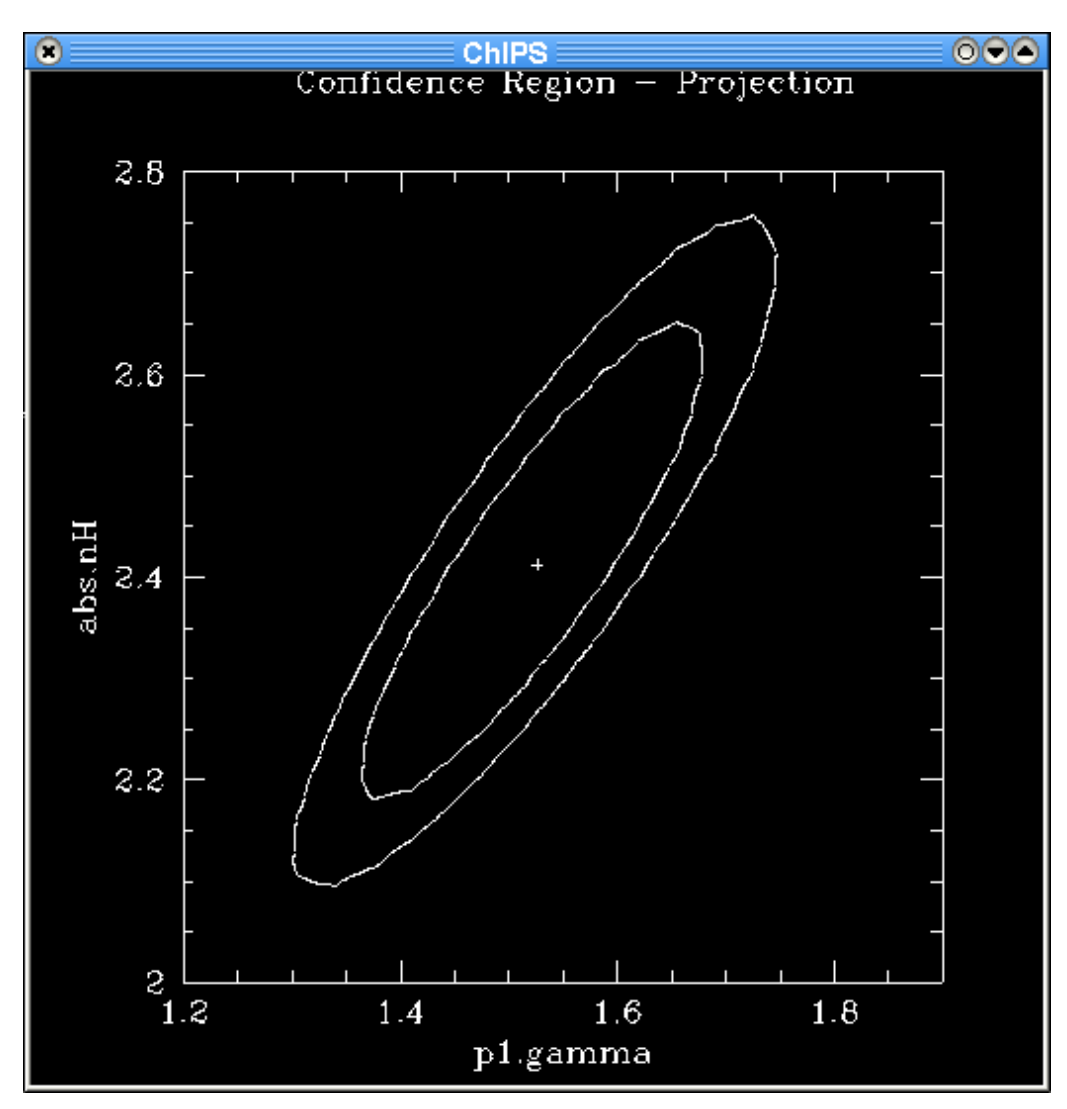

By increasing the chips.mingridsize field to 100 we have been able to create a sensible-looking contour plot.